### PowerPoint 2016 Accessibility

# Making a PowerPoint Slideshow Accessible

**Using Accessibility Checker** 

- 1. Click the **FILE** tab > **Info**.
- 2. Click Check for Issues > Check Accessibility.
  - a. The **Accessibility Checker** task pane will open, showing the inspection results.
- Click a specific issue to see Additional Information (Why Fix and How To Fix) at the bottom of the pane.

#### **Adding Alternative Text**

**NOTE:** Alt text should be added to pictures, clip art, charts, tables, shapes, SmartArt graphics, all objects in the list group, embedded objects, video, and audio files.

- 1. Right-click the image or object and select the Format item type (e.g., Format Shape, Format Object, Format Chart Area).
  - a. A format panel will open on the right.
- 2. Click the Size & Properties icon > ALT TEXT.

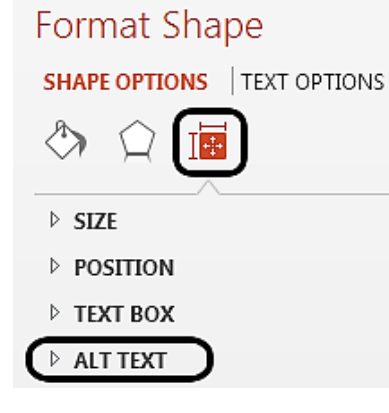

Quick Guide for PowerPoint 2016 Accessibility -November 2015

- 3. Enter the title and description in the **Title** and **Description** field.
- 4. When finished, click **X** in the format panel to exit.

*Ensure that All Slides Have Unique Titles* **NOTE:** By default, PowerPoint will automatically add the **Title** field to the newly created slide.

- 1. Click the **HOME** tab.
- 2. In the **Slides** group, click **Reset** to restore slide placeholders for the selected slide.
- 3. Type a unique name in the **Title** text box.
- 4. To make the slide title not visible:
  - a. Click the **HOME** tab.
  - b. In the **Drawing** group, click the **Arrange** drop-down menu.
  - c. Click Selection Pane...
  - d. Click the eye icon next to the textbox of the desired title to toggle its visibility.

| Selection             | <b>▼</b> X |
|-----------------------|------------|
| Show All Hide All     |            |
| Picture 2             | <u>^</u>   |
| Content Placeholder 5 | â          |
| Title 11              | ( ^ )      |
|                       |            |

#### Use Meaningful Hyperlink Text

**NOTE:** Hyperlink text should provide a clear description of the link destination, rather than only providing the URL.

#### Adding a Hyperlink

- 1. Place the cursor where the hyperlink will be inserted.
- 2. Click the **INSERT** tab.
- 3. In the Links group, click Hyperlink.
- 4. Type in meaningful link text in the **Text to display** field.

- 5. Type the URL in the **Address** field.
- 6. Click **OK**.

#### Changing a Hyperlink Text

- 1. Select the link.
- 2. Click the INSERT tab.
- 3. In the Links group, click Hyperlink.
- 4. Edit the **Text to display** field.
- 5. Click **OK**.

#### Adding a ScreenTip

**NOTE:** ScreenTip text appears when the cursor hovers over a hyperlink, and can be used in a similar way to alt text.

- 1. Place the cursor in the desired hyperlink to add ScreenTip text.
- 2. Click the INSERT tab.
- 3. In the Links group, click Hyperlink.
- 4. Click **ScreenTip...** and type the desired text in the **ScreenTip** text field.
- 5. Click **OK** > **OK**.

#### Adding Header Information in Tables

In PowerPoint 2016, header row is automatically added to the table. Header row information is required for accessibility, see example below.

| Time\Day | Monday   | Tuesday | Wednesday |
|----------|----------|---------|-----------|
| 12 pm    | None     | None    | None      |
| 1 pm     | In Class | None    | In Class  |
| 2 pm     | In Class | None    | In Class  |

#### Using Simple Table Structure

**NOTE:** Nested tables, and merged or split cells inside of data tables are more difficult to navigate.

#### **Testing the Table Structure**

- 1. Select the first cell of the table.
- 2. Press the **Tab** key repeatedly to make sure the focus moves across the row and then down to the first cell of the next row.

#### Avoid Using Blank Cells for Formatting

**NOTE:** Blank cells can mislead someone using screen reader to believe that there is nothing more in the table.

#### **Clearing All Table Styles**

- 1. Select the entire table.
- 2. In the **TABLE TOOLS** tab, click the **DESIGN** tab.
- 3. In the **Table Styles** group, click the last arrow next to the style gallery to expand the gallery of table styles.

|        |       | TABLE TOOLS |             |
|--------|-------|-------------|-------------|
| REVIEW | VIEW  | DESIGN      | LAYOUT      |
|        |       | -           | 🕭 Shading 👻 |
|        | == == |             | Borders 👻   |
|        |       |             | Effects •   |

4. On the menu below the gallery, click **Clear Table**.

#### Adding Closed Captions for Audio/Video

Ensure that your audio or video is available in alternative formats for users with disabilities, such as closed captions, transcripts, or alt text.

1. Download and install the <u>Sub-titling text</u> <u>add-in for Microsoft PowerPoint (STAMP)</u> which lets you easily create closed captions for video and audio in your presentation.

## Ensure that the Reading Order of Each Slide is Logical

**NOTE:** People who cannot view the slide will hear slide text, shapes, and content.

#### **Checking the Slide Content Order**

- 1. Click the **HOME** tab.
- In the Drawing group, click Arrange > Selection Pane...
  - a. The **Selection** pane lists the objects on the slide.
- 3. Correct any object out of order using the reorder arrows.

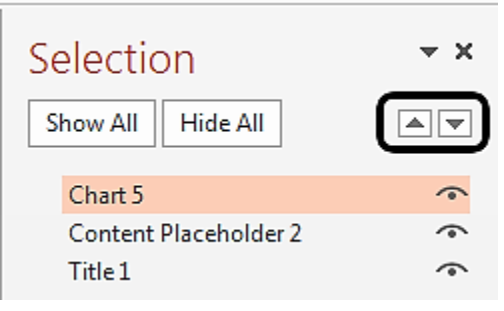

#### Increasing Visibility for Colorblind Viewers

**NOTE:** If you are colorblind, see the <u>Corrective</u> <u>lenses for the colorblind</u> (refer to the source link) to learn how you can select colors in PowerPoint.

- Avoid using orange, red, and green in your template and text.
- Use texture in graphs, instead of color, to highlight points of interest.
- Circle or use animation to highlight information, rather than relying on laser pointers or color.
- Keep the overall contrast in the presentation high.

#### Checking How a Colorblind Person Will See your Presentation

- 1. Click the **VIEW** tab.
- 2. In the **Color/Grayscale** group, click **Greyscale**.
  - a. In the **Close** group, click **Back To Color View** to exit the grayscale mode.